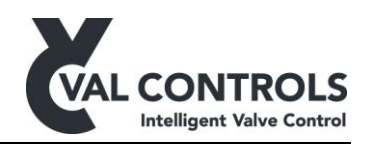

## **USER MANUAL**

Display replacement guide

Ixx24-AF Ixx24-BF

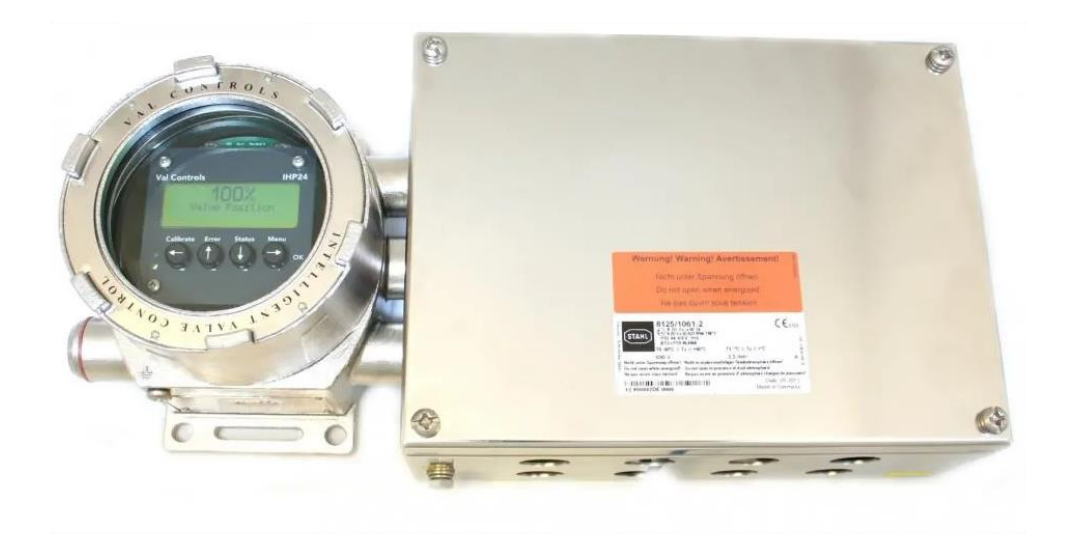

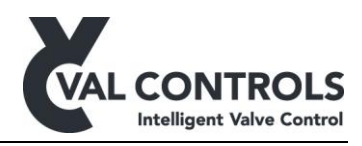

## **1** Introduction

This document describes how to replace the display print circuit boards (PCB) in an Ixx24-BF or an Ixx24-AF unit from Val Controls.

## 1.1 Required tools

• Double-slot screwdriver

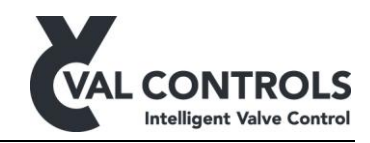

## 2 PCB replacement procedure

| 1 | Disconnect power from the unit                    |                                                                                                    |
|---|---------------------------------------------------|----------------------------------------------------------------------------------------------------|
|   | Remove the lid of the unit                        |                                                                                                    |
| 2 | Unfasten the 4 cross screws in the front<br>plate | Calibrate Error Status Menu<br>Calibrate Error Status Menu<br>Calibrate Error Status Menu<br>Calibrate Error Status Menu<br>Calibrate Error Status Menu<br>Calibrate Error Calibrate Constitution<br>Calibrate Error Calibrate Constitution<br>Calibrate Error Calibrate Constitution<br>Calibrate Error Calibrate Constitution<br>Calibrate Error Calibrate Constitution<br>Calibrate Error Calibrate Constitution<br>Calibrate Error Calibrate Constitution<br>Calibrate Error Calibrate Constitution<br>Calibrate Error Calibrate Constitution<br>Constitution<br>Calibrate Error Calibrate Constitution<br>Constitution<br>Calibrate Error Calibrate Constitution<br>Constitution<br>Calibrate Error Calibrate Constitution<br>Calibrate Constitution<br>Constitution<br>Calibrate Error Calibrate Constitution<br>Constitution<br>Calibrate Error Calibrate Constitution<br>Constitution<br>Calibrate Error Calibrate Constitution<br>Constitution<br>Calibrate Error Calibrate Constitution<br>Calibrate Constitution<br>Constitution<br>Calibrate Constitution<br>Constitution<br>Calibrate Constitution<br>Constitution<br>Constitution<br>Calibrate Constitution<br>Constitution<br>Calibrate Constitution<br>Constitution<br>Constitution |
| 3 | Remove the front plate                            |                                                                                                    |

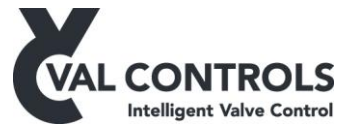

| 4 | Gently remove the display             |  |
|---|---------------------------------------|--|
| 6 | Unfasten the screw in the display PCB |  |

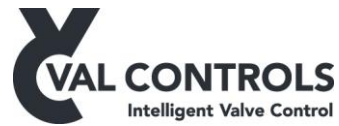

| 7 | Gently remove the display PCB                                                       |  |
|---|-------------------------------------------------------------------------------------|--|
| 8 | Mount the spare display board<br>Fasten the screw                                   |  |
| 9 | Mount the display<br><b>Important:</b> Use the row towards the<br>middle of the PCB |  |

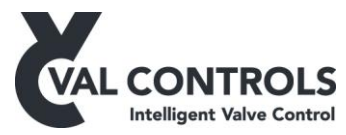

| 10 | Place the front plate on the display and fasten the 4 screws |  |
|----|--------------------------------------------------------------|--|
|    |                                                              |  |